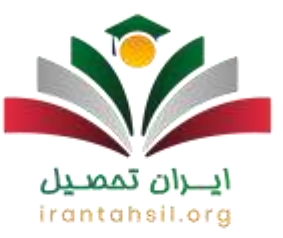

سامانه فارغ التحصیلی امین یک سامانه یکپارچه است که توسط وزارت آموزش و پرورش برای یکپارچهسازی اطلاعات دانش آموزان مدارس کشور طراحی شده است و کادر همه مدارس موظفاند اطلاعات هر دانشآموز را به درستی در سامانه امین آموزش و پرورش وارد کرده تا در زمان ورود به سامانه امین به مشکل بر نخوردند.

به همین دلیل لازم است مربیان اجرایی و مدیران مدارس نحوه ورود به سامانه امین متوسطه دوم را یاد بگیرند. در ادامه این مقاله از ایران تحصیل شما را به طور کامل با سایت اینترنتی سامانه امین به نشانی edu.medu.irآشنا میکنیم. چنانچه درباره این موضوع نیاز به مشاوره کاملتر و تلفنی دارید، میتوانید با شماره تماس ۹۰۹۹۰۷۵۰۰ تماس گرفته و با کارشناسان ما ارتباط بگیرید.

اهميت آشنايي با سامانه فارغ التحصيلي امين

سامانه فارغ التحصیلی امین مانند سایت های دیگر برای انجام خدمات غیر حضوری به مدارس طراحی شده است اما تفاوت عمدهای که با دیگر پلتفرمها دارد این است که این سامانه به طور مستقیم توسط وزارت آموزش و پرورش مورد استفاده قرار میگیرد. سایت اینترنتی این سامانه آدرس edu.medu.ir میباشد و تمام اطلاعات دانش آموزان در شرف فارغ التحصیلی را نگهداری میکند.

در واقع برای انجام فرآیند فارغ التحصیلی به طور دقیق کارکنان مدارس وظیفه دارند اطلاعات هر دانش آموز را در سامانه امین آموزش و پرورش به درستی ثبت کنند تا در آینده مشکلی برای دانش آموز به وجود نیاید.

ضمنا اگر اطلاعات دانش آموزی در سامانه فارغ التحصیلی امین ثبت نشده باشد، این دانش آموز برای گرفتن تاییدیه تحصیلی دیپلم خود و ارائه آن به دانشگاه با مشکل مواجه شد؛ بنابراین ثبت کردن اطلاعات دانش آموزان در این سامانه برای گرفتن تاییدیه تحصیلی پیش دانشگاهی و دیپلم ضروری است.

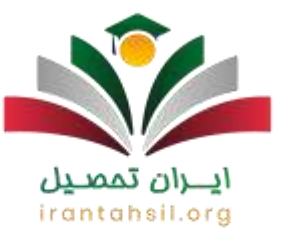

لازم به ذکر است که تمامی اطلاعات سامانه فارغ التحصیلی امین به طور خودکار به سامانه سنجش و آموزش کشور ارسال میگردد تا رزومه تحصیلی دانش آموزان در نتیجه کنکور و رتبه و تراز آنها تاثیر مثبت و مستقیم داشته باشد.

جهت ورود مستقیم به سامانه امین به نشانی edu.medu.irروی لینک کلیک نمایید.

نحوه ورود به سامانه امین متوسطه دوم

همان طور که در بالا گفته شد این سامانه مانند سامانه پشتیبانی همگام وزارت آموزش و پرورش یک سایت رسمی است که به منظور یکپارچه سازی اطلاعات از طرف وزارت آموزش و پرورش برای انجام خدمات غیر حضوری تمام مدارس کشور در تمامی شهر ها و استان ها تایید شده است. سامانه فارغ التحصیلی امین مختص یک شهر یا یک استان نیست و همه مدارس حتی مدارس عشایری هم میتوانند از آن استفاده نمایند. افرادی که میخواهند وارد سامانه فارغ التحصیلی امین شوند باید نام کاربری و رمز خود را برای ورود به سامانه امین متوسطه دوم وارد نمایند. در صورتی که این اطلاعات را در دسترس دارید تمامی مراحل زیر را طی کنید تا وارد سامانه دولتی امین شوید.

مراحل ورود به سامانه امین متوسطه دوم به شرح زیر است:

- گام اول: وارد سامانه امین به آدرس edu.medu.ir شوید.
- گام دوم: نام کاربری و رمز عبور خود را برای ورود به سامانه امین متوسطه دوم وارد کرده و سپس کد امنیتی را به درستی تایپ نمایید.

irant

گام سوم: بر روی ورود به سامانه امین کلیک کنید.

توجه کنید که نام کاربری هر مدرسه همان کد مدرسه است که برای سامانه فارغ التحصیلی امین استفاده می شود.

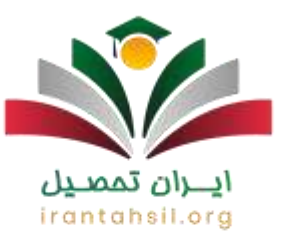

فرآیند فارغ التحصیلی در سامانه امین

سامانه امین فارغ التحصیلی به طور به خصوص برای انجام فرایند فارغ التحصیلی دانش آموزان سراسر کشور طراحی شده و به وزارت آموزش و پرورش کمک میکند تمامی اطلاعات دانش آموزان را به درستی در اختیار داشته باشد. البته عملیات فارغ التحصیلی دانش آموزان ابتدا از مدرسه آغاز میگردد؛ به این صورت که مدیر مدرسه اطلاعات دانش آموزی که باید فارغ التحصیل شود را از طریق بخش ارسال فایل از مدرسه در سایت امین بارگذاری کند.

بعد از آن مدیر موظف است اطلاعات ارسالی را کنترل کند تا اشتباهی صورت نگرفته باشد و تمامی اطلاعات مربوط به دانش آموز دقیق و درست وارد سامانه فارغ التحصیلی امین شده باشد. توجه داشته باشید که مدیر مدرسه باید تیک مربوط به تایید مدرسه را فعال نمایند تا روند ارسال اطلاعات به سامانه انجام شود.

بعد از تایید مدیر مدرسه نوبت به تایید منطقه آموزش و پرورش مربوط به محل تحصیل دانش آموز می رسد، بعد از تایید منطقه مدیر مدرسه باید وارد سامانه امین متوسطه دوم شود و تیک تایید نهایی مدرسه را بزند، در این صورت اطلاعات دانش آموز به طور قطع تایید خواهد شد. تمام مراحل این عملیات فار غ التحصیلی در سامانه امین به نشانی edu.medu.ir انجام می گردد.

برای انجام مراحل گفته شده در سامانه امین فارغ التحصیلی در بالا بهتر است طبق روند زیر پیش بروید:

- وارد سامانه امين فارغ التحصيلي edu.medu.ir شويد.
- ۲. نام کاربری و رمز عبور خود را برای ورود به سامانه امین متوسطه دوم وارد کنید.
  - ۳. روی گزینه ورود به سامانه امین بزنید.
- ٤. پس از وورد به ورود به سامانه امین متوسطه دوم، روی گزینه عملیات اصلی کلیک کنید.

در صورتی که هر گونه پیشنهاد ، انتقاد یا شکایتی از نحوه عملکرد مجموعه دارید، می توانید از طریق ایمیل info@irantahsil.org با ما در ارتباط باشید.

S 9ο99ογωΨογ irantahsil\_moshaver

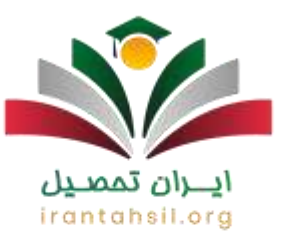

اگر اداره آموزش و پرورش منطقه مجوزی صادر کند که طبق آن بتوان دفتر فارغ التحصیلان را چاپ کرد، چاپ دفتر فارغ التحصیلان در قسمت گزارش ها فعال می گردد، در این صورت در صورت نیاز

شده

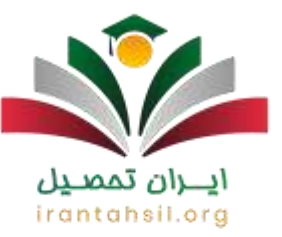

دانش آموز به گواهینامه تحصیلی قبل از آماده شدن مدرک دیپلم میتوان یک گواهی دیپلم موقت برای او صادر کرد. همچنین برای اطلاع از دریافت گواهی موقت از سامانه امین با مشاوران ما در ارتباط باشید.

راهنمای تصویری صدور مدرک فارغ التحصیلی در سامانه امینedu.ir

راهنمای سامانه امین آموزش پرورش به شرح زیر است:

ابتدا وارد سایت امین به آدرس اینترنتی edu.medu.ir شده و نام کاربری و رمز عبور خود را در کادر صفحه اول برای ورود به سامانه امین وارد کنید. نام کاربری ترکیبی از حروف کوچک و کد مدرسه است و رمز عبور نیز باید از مدرسه دریافت شود.

| 1   |
|-----|
| 4   |
|     |
| C8Q |
| *   |
|     |
|     |

در صورتی که هر گونه پیشنهاد ، انتقاد یا شکایتی از نحوه عملکرد مجموعه دارید، می توانید از طریق ایمیل info@irantahsil.org با ما در ارتباط باشید.

 ତ ૧०૧٩ογ۵۳ογ ত irantahsil\_moshaver

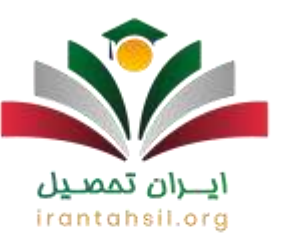

چپس از ورود به سامانه امین، روی عملیات اصلی کلیک کرده و گزینه ارسال فایل از مدرسه به سامانه را انتخاب کنید.

| 1 | سه تربن: 105/07/06                       | به عمیدی کارچ<br>به مستود سیستم مدر | نغنر     |         |                |                       |
|---|------------------------------------------|-------------------------------------|----------|---------|----------------|-----------------------|
| s | $\mathbf{v} \in \mathcal{O}(\mathbf{N})$ | گرارشهای کنترانی •                  | *14.3.35 | ¥.,111  | Steingth man   | يدليان اماني <b>∗</b> |
|   |                                          |                                     |          |         | رسه به سامانه  | ارسال دليل از مد      |
|   |                                          |                                     |          |         | ب باتین اموری  | مشاهده اطلاعا         |
|   |                                          |                                     |          |         | ميلى           | ومعبت فارغ البح       |
|   |                                          |                                     |          |         | 4              | منسئولين مدرسا        |
|   |                                          |                                     |          | 1395706 | ای سالانه (13) | · Chief Hina          |

## irantahsil.org

در صورتی که هر گونه پیشنهاد ، انتقاد یا شکایتی از نحوه عملکرد مجموعه دارید، می توانید از طریق ایمیل info@irantahsil.org با ما در ارتباط باشید.

ତ ଡ) irantahsil\_moshaver

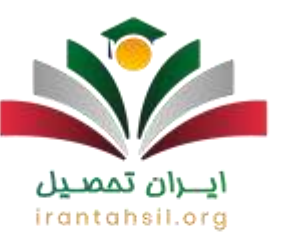

چمرحله بعد از ورود به سامانه امین باید روی گزینه انتخاب فایل کلیک کنید و کارنامهای که از سامانه

| مسلان اعلم، الالاسة المادية الالسفار الالسفار الالسفار الالاسة الالاسة المحافلات المحافة المحافة المحافة المحاف<br>د عاد سال 194-99<br>إينان اوليه / ارسال الالاعات<br>بين بينا معلكه<br>الالا المحافة الحافة المحافة المحافة<br>محافة المحافة ال<br>محافة المحافة المحافة المحافة المحافة المحافة المحافة المحافة المحافة المحافة المحافة المحافة المحافة المحافة المحافة المحافة ال | ين)<br>در | غ التحصيلی(ام<br>سه «ره: ٥٥/٥٢/٥٤ | ه عملیات فارغ<br>د سنود سیستم مدر | س <b>امان</b><br>بىش         |                                                             | $\overline{}$                                 |
|----------------------------------------------------------------------------------------------------|-----------|-----------------------------------|-----------------------------------|------------------------------|-------------------------------------------------------------|-----------------------------------------------|
| د ماه سال 94-95<br>لبات اولیه / ایسال ۱۹۵۹<br>بین یال 44.<br>این الله Choose Fie<br>این الله Choose Fie                                                                                                    | دمه های ک | *****                             | گادشفای کنداد. •                  | كالشفام                      | کارشهای سیستمد.+                                            | • calai o laba-                               |
| یبات اولیه / ایرسیات اطلاکات<br>رسیه به عندلله<br>این Na file chosen <u>Choose File</u><br>این State chosen Choose File                                                                                                    |           |                                   |                                   |                              | 94                                                          | داد ماه سال 95-                               |
|                                                                                                    |           |                                   |                                   |                              | No file chosen                                              | Choose File بل                                |
| وجه با روادی به نوید اوریه مدرسه هما، نسبه باشد مور ارسان مدی را درید<br>را بار ارسال، قلط دادش آمورانی که قاع التحمیل نشده باشند حایگرین میشوند                                                                                                    |           |                                   | قلیل را دارد.<br>نایگرین میشوند   | مجور ارسال<br>ر نشده باشند - | د اولیه مدرسه اماد نشده بات<br>دانش آموزانی که اتاع النجمیز | نوماد با زمانی که نای<br>در هر بار ارسال، کله |

دانا ذخیره کردهاید را در سایت امین بارگذاری کنید.

پرای بررسی اطلاعات، میتوانید بر روی گزینه مشاهده اطلاعات دانش آموزی کلیک کنید.

در صورتی که هر گونه پیشنهاد ، انتقاد یا شکایتی از نحوه عملکرد مجموعه دارید، می توانید از طریق ایمیل info@irantahsil.org با ما در ارتباط باشید.

ତ ଡ) irantahsil\_moshaver

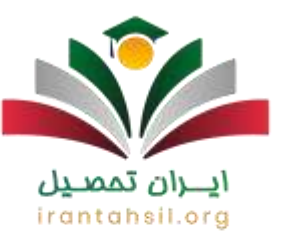

| and the matches the | endar enda                                        | كارتيوه كارشهاد ا                                                      | * phinese Start for                         | · and then                                              | ايران تحصيل |
|---------------------|---------------------------------------------------|------------------------------------------------------------------------|---------------------------------------------|---------------------------------------------------------|-------------|
|                     |                                                   |                                                                        | wisher to be                                | اسال فایل از عدر                                        | -           |
|                     |                                                   |                                                                        | والمتي أمورك                                | child satis                                             |             |
|                     |                                                   |                                                                        | ساق                                         | ent ( Brang                                             | 2           |
|                     |                                                   |                                                                        | _                                           |                                                         | 4           |
|                     |                                                   |                                                                        | to fla chose                                | Choise File 3,0                                         |             |
|                     | -                                                 | الله معود إلى المراجع التي يا طريد<br>من المامة باللية المكرية المالية | لیل میں طرار تینیا<br>این آبوانی کہ فرز فیس | مر الاردار (میلار الامیل<br>مراکز بار (میلار (میلار الا |             |
|                     | بلی دانش آموزان (اعین)                            | ساعانه فارغ التحم                                                      | ین سریا می<br>در توان که ور دست             |                                                         |             |
|                     | بلی دانش آعوزان (اعین)<br>بد مدرسه ماری: ۲۵/۱۵/۱۲ | من معرف المراجع المراجع<br>ماعانه فارغ التحمي<br>عديد مستود سيس        | ین میں مرد مرد میں<br>یہ لوار > در مہ       |                                                         |             |

هدر مرحله بعد لازم است در قسمت گزارش گزینه "گزارش ۲۹۰" انتخاب شود تا فرم پیش نویسی
معرفی دانش آموز برای صدور گواهی فارغ التحصیلی نمایش داده شود. در صورت صحت همه
معرفی دانش آموز برای صدور گواهی فارغ التحصیلی نمایش داده شود. در صورت صحت همه

در صورتی که هر گونه پیشنهاد ، انتقاد یا شکایتی از نحوه عملکرد مجموعه دارید، می توانید از طریق ایمیل info@irantahsil.org با ما در ارتباط باشید.

**ড়** ৭০৭৭০४۵۳०४ তি irantahsil\_moshaver

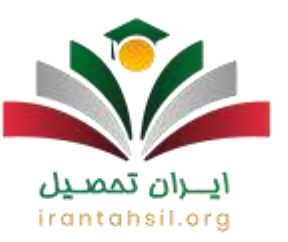

اطلاعات، تیک مربوط به تایید اولیه مدرسه را فعال کرده و روی گزینه "ذخیره" کلیک کنید.

|      |                                                  |                      |                       |                         | ایر هما افعان<br>اد بار مربع <mark>افعانی</mark> |                      | 1.1.1.1.4.4<br>(1.1.1.1.1.1.4.4.4.4.4.4.4.4.4.4.4.4.4.4 |                       |                      |
|------|--------------------------------------------------|----------------------|-----------------------|-------------------------|--------------------------------------------------|----------------------|---------------------------------------------------------|-----------------------|----------------------|
|      | interest interest                                | rated interes        | AND SPREAD            | al interaction          | internetions into                                | BRL .                |                                                         | No reach              | u sing               |
| ha n | رویت میدیان ایدوار اید<br>اوریت ایدین ایدوار اید |                      | and a series          |                         |                                                  | i.e                  |                                                         |                       | -                    |
|      | وست 🐧 التو                                       | No 1 in              | iar H                 |                         | -                                                |                      |                                                         |                       | -                    |
|      |                                                  |                      |                       |                         |                                                  |                      |                                                         |                       |                      |
|      | نابید نهایی<br>سیجش(منطقه)                       | نابید نهایی<br>منطقه | تابید نهایی<br>فدرسیه | عمليات فارع<br>التحصيلي | ۳<br>آخرین وضعیت<br>فارغ التحمیلی                | نابيد اوليه<br>منطقه | نايد اوليه<br>مدرسه                                     | دورة قارع<br>التحصيلي | سال فارع<br>التحميلي |

♦برای ثبتنام و نام خانوادگی مسئولین مدرسه در قسمت پایین فرمها و مدارک، از قسمت عملیات اصلی گزینه "مسئولین مدرسه" را انتخاب کنید. سپس گزینه "ذخیره" را در سامانه امین کلیک کنید.

> در صورتی که هر گونه پیشنهاد ، انتقاد یا شکایتی از نحوه عملکرد مجموعه دارید، می توانید از طریق ایمیل info@irantahsil.org با ما در ارتباط باشید.

**৩** ০০৭৭০४۵۳०४ তি irantahsil\_moshaver

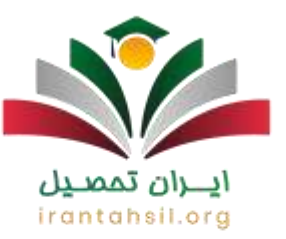

| • 4 <sup>6</sup> 2.235 | - (Julius (1)4-1023 | - (L.1.1933 | - Jac   | ata 124 m/20  | • Clark                                                                                    | لميل                                                                            |
|------------------------|---------------------|-------------|---------|---------------|--------------------------------------------------------------------------------------------|---------------------------------------------------------------------------------|
|                        |                     |             |         | رسه به سادانه | ارسال فایل از مدر                                                                          | -                                                                               |
|                        |                     |             | 2016.01 | ، دانش آموری  | مشاهده اطلاعك                                                                              | П                                                                               |
|                        |                     |             |         | میڈی          | ومعيت فارغ النص                                                                            | -                                                                               |
|                        |                     |             | - [     |               | مستولين مدرسه                                                                              |                                                                                 |
|                        |                     |             |         |               |                                                                                            |                                                                                 |
|                        |                     |             |         | -             | 4.14 A                                                                                     |                                                                                 |
|                        |                     |             |         | E             | 114 1<br>1<br>1<br>1<br>1<br>1<br>1<br>1<br>1<br>1<br>1<br>1<br>1<br>1<br>1<br>1<br>1<br>1 | 14.99<br>(7.99<br>(7.99<br>(7.99<br>(7.99<br>(7.99<br>(7.99<br>(7.99<br>(7.99)) |

المانند تصویر زیر در قسمت "وضعیت فارغ التحصیلی" تیک منطقه را فعال کنید تا کلمه "تمام شده"

نمایش داده شود<u>.</u>

**ايـران تممىيل** irantahsil.org

> در صورتی که هر گونه پیشنهاد ، انتقاد یا شکایتی از نحوه عملکرد مجموعه دارید، می توانید از طریق ایمیل info@irantahsil.org با ما در ارتباط باشید.

 ତ ૧०૧૧ογ۵۳ογ ο irantahsil\_moshaver

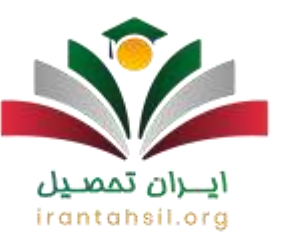

|                           |                    |                     |                          | P.S.S.M.                 | أمورى               | ر شرکت به<br>(عات دانش | شاهده اطل             | ایران تعصیل          |
|---------------------------|--------------------|---------------------|--------------------------|--------------------------|---------------------|------------------------|-----------------------|----------------------|
|                           |                    |                     |                          |                          |                     | التحميلاي              | معنت فارع             | -                    |
|                           |                    |                     |                          |                          |                     | رسته                   | ستولين مد             |                      |
|                           |                    |                     |                          | (1395/00                 | مانه (13/           | هنمای سار              | ، دايلود را           |                      |
|                           |                    |                     |                          |                          |                     |                        |                       |                      |
|                           |                    |                     |                          |                          |                     |                        |                       |                      |
|                           |                    |                     |                          | ₽                        |                     |                        |                       |                      |
|                           |                    |                     |                          | ₽                        |                     |                        |                       |                      |
| نامد نهادی<br>سنجش(منطقه) | نامد نهاری<br>مطله | نامد نهایی<br>مدرسه | عمليات فارغ<br>التحميلين | ادری وفقت<br>ان انتصبانی | ناسد اوليه<br>منطقه | نامد اوليه<br>مدرسة    | دورة قارع<br>التصيلان | سال قارع<br>التحقيلي |

## **ايـران تمصيل** irantahsil.org

در صورتی که هر گونه پیشنهاد ، انتقاد یا شکایتی از نحوه عملکرد مجموعه دارید، می توانید از طریق ایمیل info@irantahsil.org با ما در ارتباط باشید.

**ডি** ৭০৭৭০४۵۳०४ @ irantahsil\_moshaver

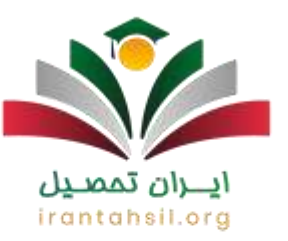

| ىلى 🔹 گزارشىھاى سېستمى •      | گزارشتها 🕶   | گزارشهای کنترلی |
|-------------------------------|--------------|-----------------|
| 94-95 J                       | فرم 290      |                 |
|                               | فرم 291/1    | -               |
| شنويس ليست فارع التحصيلان فرا | فرم 225      |                 |
|                               | جلد دفتر قار | ع التحصيلي      |
|                               | صدور گواهم   | ن موقت          |

**ایران تمصیل** irantahsil.org

> در صورتی که هر گونه پیشنهاد ، انتقاد یا شکایتی از نحوه عملکرد مجموعه دارید، می توانید از طریق ایمیل info@irantahsil.org با ما در ارتباط باشید.

ତ ଜ ୩୦୩୩୦୪۵۳୦୪ ଜ irantahsil\_moshaver

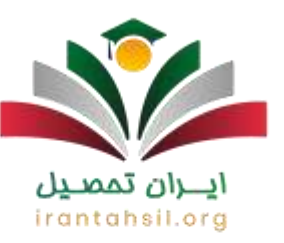

چپس از بررسی فرم و اطمینان از صحت دادهها، در قسمت تایید نهایی مدرسه از گزینه "ذخیره"

استفاده کنید.

| افایل از مدرسه به سامانه                                                                           |                                 |                     |                    |                           |
|----------------------------------------------------------------------------------------------------|---------------------------------|---------------------|--------------------|---------------------------|
| یده اطلاعات <mark>د</mark> انش آموزی                                                               |                                 |                     |                    |                           |
| ب فارغ التحصيلي                                                                                    |                                 |                     |                    |                           |
| لين مدرسـه                                                                                         |                                 |                     |                    |                           |
| نلود راهنمای سامانه (5/06/13)                                                                      | (1                              |                     |                    |                           |
| نلود راهنمای سامانه (5/06/13)<br>ارج تابید اولیه تابید اولیه آخرین و                               | ر)<br>معلیات ولع                | نايد نهاين          | ئايدتەلى           | تايد ئە/بى                |
| ىلود راھنماى سامايە (5/06/13<br>الرح تابيد اوليە تابيد اوليە أخرىن وه<br>يلى مىرسە مىطلە قارغ اليە | ر)<br>می از مربع<br>معلیات قریع | تاید نهایی<br>مدرسه | تايد تهايي<br>مطله | تابید تهاین<br>سیحس(عطقه) |

⇒پس از کلیک بر روی گزینه «ذخیره»، فرآیند نهایی ثبت نام اطلاعات دانش آموزی انجام شده و درخواست صدور گواهینامه و پایان تحصیلات توسط آموزش و پرورش برای آنها ثبت می شود. پس از تایید وزارت آموزش و پرورش و صدور مجوز، می توان آن را از طریق بخش گزارش تحت عنوان "جلد دفتر فارغ التحصیلی" و "صدور گواهی موقت" مشاهده و چاپ کرد.

توجه: در صورت مغایرت نمرات شخصی، تحصیلی و نهایی، گواهی پایان تحصیلی دانش آموز صادر نمی شود و از طریق قسمت "گزارشهای کنترلی - مغایرت فایناب" امین، جزئیات توسط معاونت اجرایی مدرسه بررسی میشود و فارغ التحصیلی صورت خواهد گرفت.

> در صورتی که هر گونه پیشنهاد ، انتقاد یا شکایتی از نحوه عملکرد مجموعه دارید، می توانید از طریق ایمیل info@irantahsil.org با ما در ارتباط باشید.

ତ ଜ ୩୦୩۹୦୪۵۳୦୪ ଜ irantahsil\_moshaver

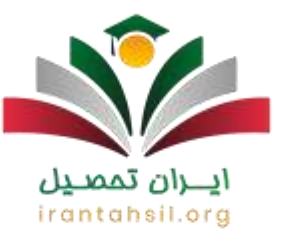

جنانچه پس از خواندن این مقاله پرسش یا ابهامی درباره سامانه فارغ التحصیلی امین و ندریافت کارنامه
از سامانه امین داشتید، میتوانید با شماره ۹۰۹۹۰۷۵۳۰۷ تماس گرفته و با کارشناسان ما در ایران تحصیل
ارتباط بگیرید.

امكان بسته شدن در سامانه امين فارغ التحصيلي

اضافه شدن امکان جدید به سامانه امین، که به کاربران این امکان را میدهد تا اطلاعات دانش آموزان را بسته کرده و فقط اطلاعات افراد مشکلدار را دریافت کنند و از ایراددار شدن مجدد اطلاعات مابقی جلوگیری شود.

برای دسترسی به این امکان، ابتدا دور ه مربوطه را انتخاب و سپس عنوان عملیات مدرسه متوسطه دوم را انتخاب و بر روی عنوان ذخیر ه کلیک نمایید. سپس از قسمت عملیات اصلی عنوان بستن اطلاعات دانش آموزان را لمس نمایید تا مشاهده نمایید.

ابزاری تحت عنوان بستن اطلاعات در قسمت بالا سمت چپ تعبیه شده است که دارای دو عنوان دیگر است: یک بستن دانش آموزان انتخابی و دو بستن کلیه دانش آموزان.

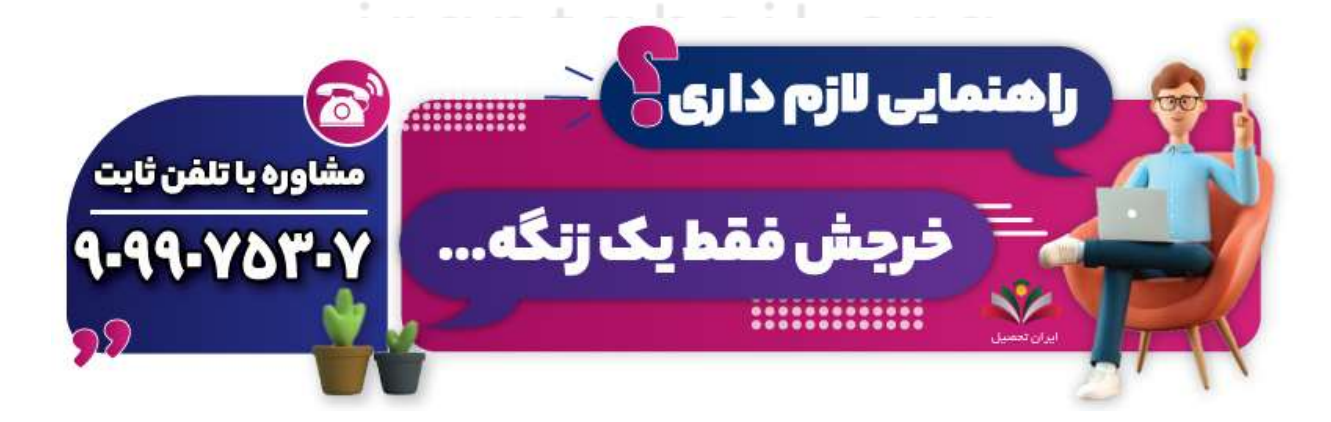

در صورتی که هر گونه پیشنهاد ، انتقاد یا شکایتی از نحوه عملکرد مجموعه دارید، می توانید از طریق ایمیل info@irantahsil.org با ما در ارتباط باشید.

ତୁ ବ∘ବବ∘Y۵ଫ∘Y ፩) irantahsil\_moshaver

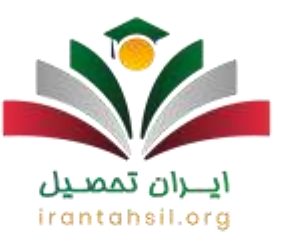

## مراحل ارسال اطلاعات از سیدا به سامانه امین

روش ارسال اطلاعات از سیدا به امین و دریافت کارنامه به صورت کلی به شرح زیر است:

\* مرحله اول: ابتدا به سامانه سیدا وارد گردید. سال و دوره تحصیلی، نیمسال اول ۱۴۰۲ – ۱۴۰۳ را انتخاب نمایید.

♦در بخش مدیریت و تسهیلات، گزینه ارسال به امین را انتخاب نمایید.

<u>۸</u>اگر در این صفحه با خطا مواجه شدید، روی جزئیات کلیک کرده و مشکل را برطرف نمایید<u>.</u>

المجبعد از رفع مشکل، گزینه ارسال به امین را انتخاب نمایید.

\*مرحله دوم: وارد سامانه امین گردید.

¢از بخش سایر سیستمها، عملیات مدرسه متوسطه دوم را انتخاب نمایید.

توجه داشته باشید سال و دوره تحصیلی، روی نیمسال اول ۱۴۰۲ – ۱۴۰۳ اگر در سامانه سیدا اطلاعاتی را تغییر دادهاید، ابتدا «بروز آوری اطلاعات» را انجام دهید و سپس دریافت اطلاعات را انجام دهید.

> در صورتی که هر گونه پیشنهاد ، انتقاد یا شکایتی از نحوه عملکرد مجموعه دارید، می توانید از طریق ایمیل info@irantahsil.org با ما در ارتباط باشید.

 ໑०٩٩०Υ۵٣०Υ ፩ irantahsil\_moshaver

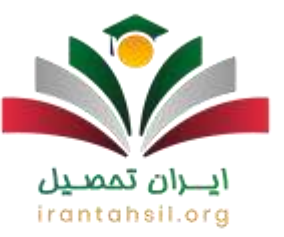

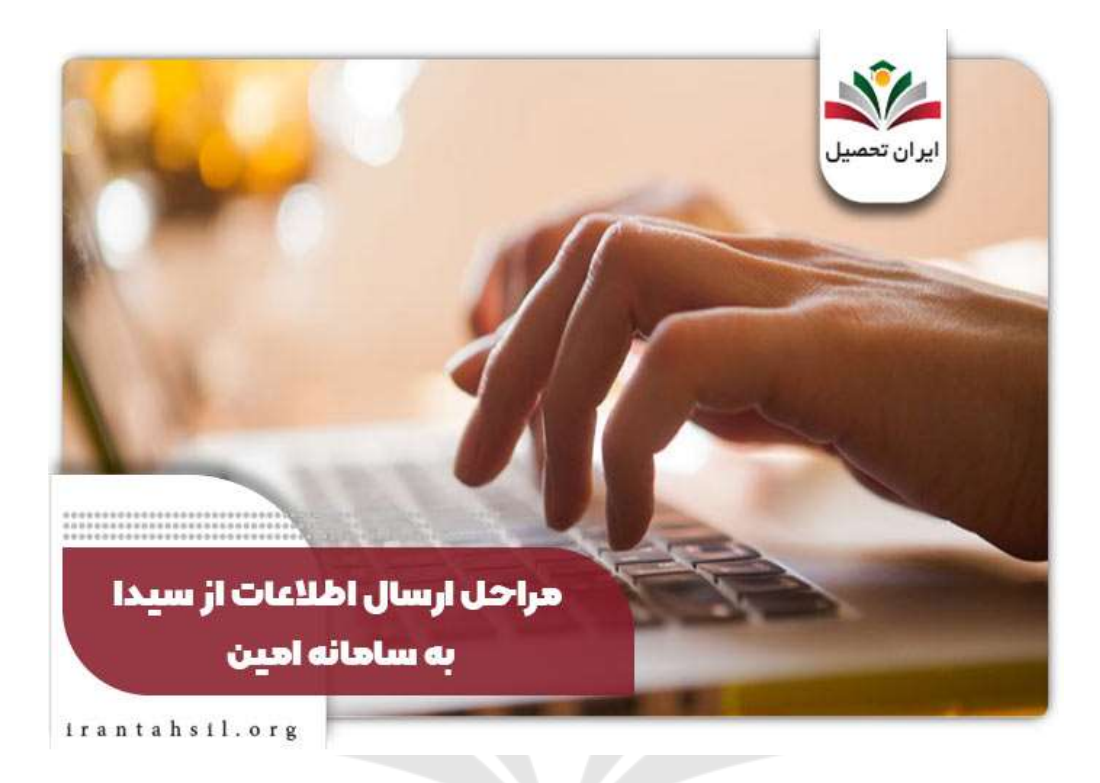

شرايط حذف دانش آموز از سامانه امين فارغ التحصيلي

در صورت تمایل به خروج دانشآموز از فارغ التحصیلی، در صورتی که شرایط زیر برآوردهشدهباشد، میتوانید اقدام به حذف ایشان نمایید:

چتنها کاربر مجوز حذف دانش آموز را دارد.

♦وضعیت دانش آموز مخالف با در حال بررسی باشد (در صورتی که وضعیت دانش آموز در حالت «در حال بررسی» باشد، قابلیت حذف آن از لیست وجود ندارد.)

ایید نهایی مدرسه فعالنشده اشد.

در صورتی که هر گونه پیشنهاد ، انتقاد یا شکایتی از نحوه عملکرد مجموعه دارید، می توانید از طریق ایمیل info@irantahsil.org با ما در ارتباط باشید.

ତ ଜା irantahsil\_moshaver

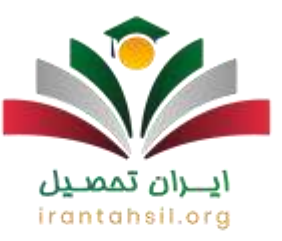

اطلاعات دانش آموز به پایگاه اطلاعاتی ار سال نشدهباشد.

امکانات سامانه امین آموزش و پرورش

سامانه امین وزارت آموزش پرورش با هدف هوشمندسازی اطلاعات مربوط به دانش آموزان، بهطور همزمان با صدور مدارک فارغالتحصیلی دانش آموزان، امکانات دیگری را نیز در اختیار آن ها قرار داده است.

این امکانات عبارتاند از: مدیریت فر آیند فار غالتحصیلی در سطح مدرسه، منطقه، استان و ستاد

با ورود به سامانه امین متوسطه دوم می توانید از سوابق عملیات انجام شدهدر سامانه نگهداری نمایید.

صدور دفتر فار غالتحصيلان دوره متوسطه و پيشدانشگاهي

گزارش خطاها بر اساس نوع خطا، دریافت اطلاعات سوابق تحصیلی فار غالتحصیلان از مدرسه

صدور تاپيديه تحصيلي

ویرایش مشخصات، اطلاعات و سوابق تحصیلی فارغالتحصیلان، انجام کنترل های متعدد روی اطلاعات واردشده و تشخیص مغایرت آن ها با امتحانات نهایی، و اتوماسیون اداری فر آیند تایید اطلاعات و سوابق تحصیلی.

> در صورتی که هر گونه پیشنهاد ، انتقاد یا شکایتی از نحوه عملکرد مجموعه دارید، می توانید از طریق ایمیل info@irantahsil.org با ما در ارتباط باشید.

ତ୍ରେ ୩୦୩୩୦୪۵۳୦୪ ଡି irantahsil\_moshaver

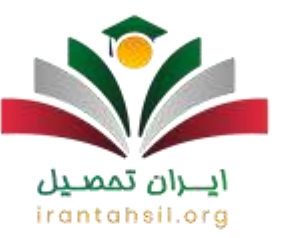

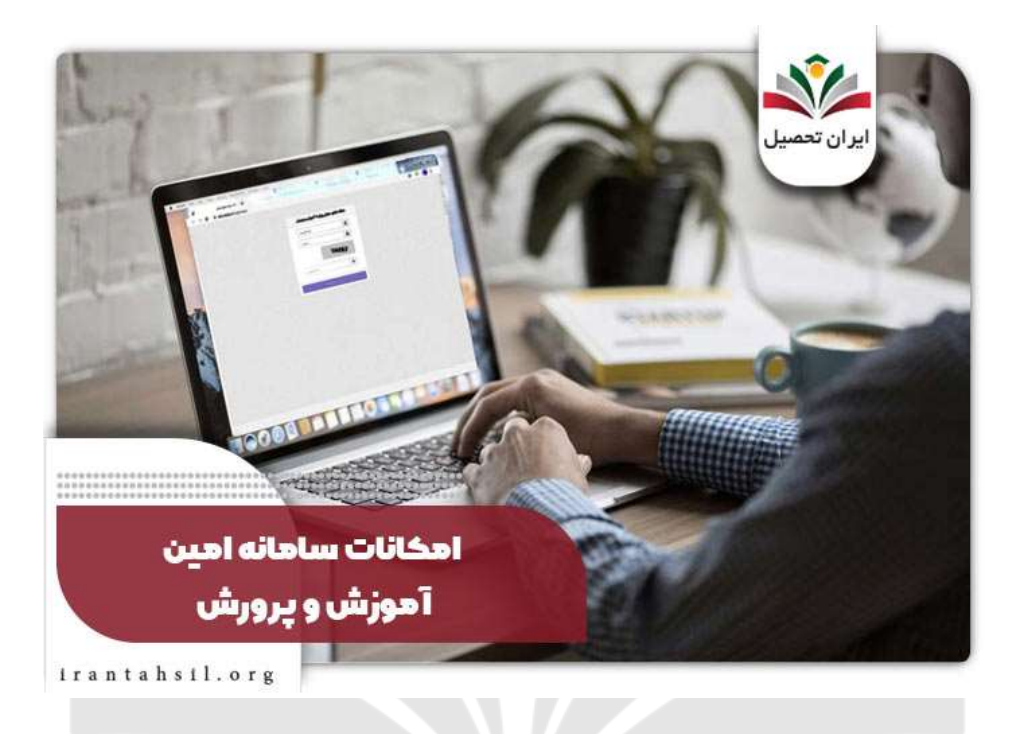

خلاصه مطلب

در این مقاله از ایران تحصیل به معرفی سامانه فارغ التحصیلی امین به نشانی edu.medu.ir و نکات مربوط به آن پرداختیم. این سامانه سایتی است که وزارت آموزش و پرورش به منظور یکسان سازی اطلاعات تمامی دانش آموزان در سراسر کشور در اختیار مدارس قرار داده و کارکنان تمامی مدارس موظفاند اطلاعات دانش آموزان را در آن ثبت نمایند.

در این نوشتار روش انجام فرآیند فارغ التحصیلی دانش آموزان را توسط کارکنان مدرسه در این سامانه آموزش دادیم، اما اگر هنوز هم ابهامی در خصوص سامانه امین و یا ورود به سامانه امین متوسطه دوم دارید میتوانید با کارشناسان ما در ایران تحصیل با شماره تلفن ۹۰۹۹۰۷۵۳۰۷ تماس بگیرید تا آن ها با صبر و حوصله شما عزیزان را راهنمایی کنند و به سوالات شما به طور کامل پاسخ دهند.

> در صورتی که هر گونه پیشنهاد ، انتقاد یا شکایتی از نحوه عملکرد مجموعه دارید، می توانید از طریق ایمیل info@irantahsil.org با ما در ارتباط باشید.

ତ ୭ ୩୦୩۹୦୪۵۳୦୪ ତ irantahsil\_moshaver

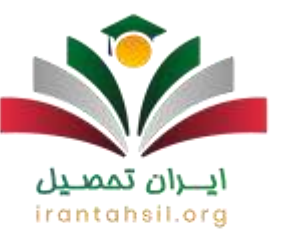

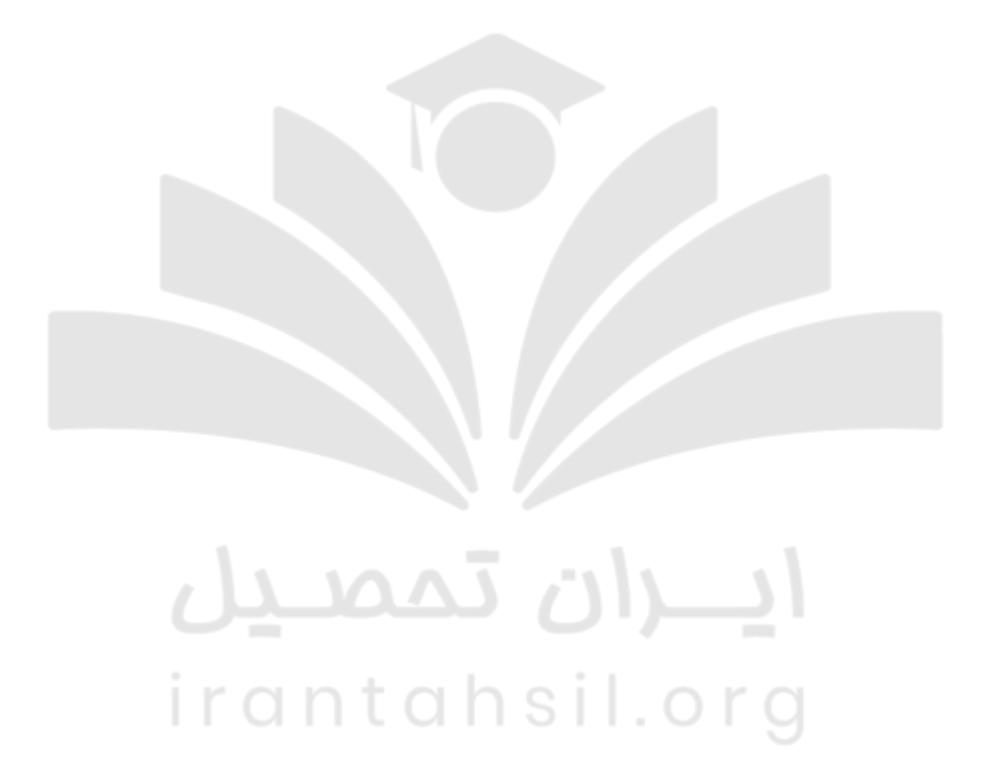

در صورتی که هر گونه پیشنهاد ، انتقاد یا شکایتی از نحوه عملکرد مجموعه دارید، می توانید از طریق ایمیل info@irantahsil.org با ما در ارتباط باشید.

 ତ ૧०٩٩οΥ۵٣οΥ irantahsil\_moshaver